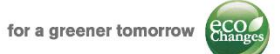

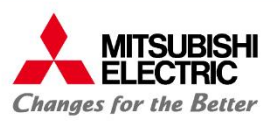

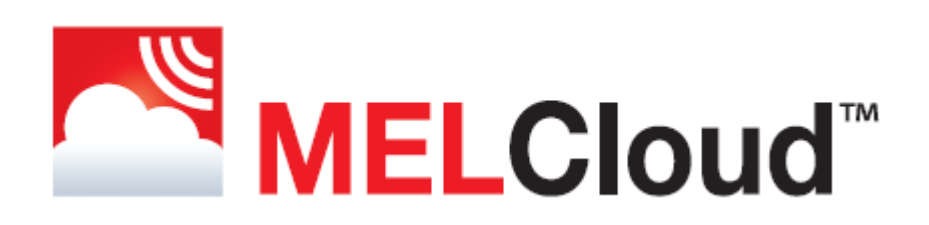

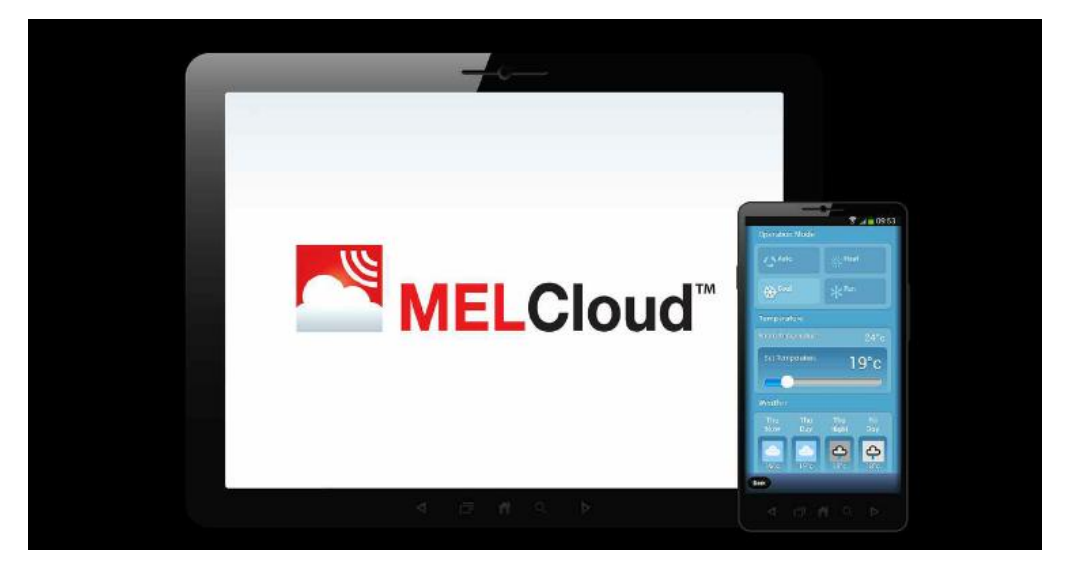

# Quick Guide – System installation and registration

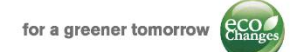

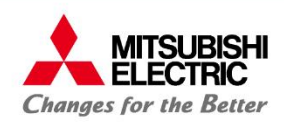

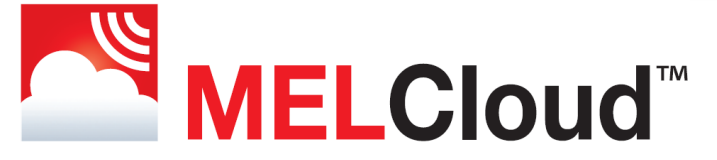

# Quick Guide – System installation and registration

### Table of contents:

| 1. | Requirements                                            | Pag. 3 |
|----|---------------------------------------------------------|--------|
| 2. | Compatible indoor units                                 | Pag. 4 |
| 3. | Interface outline                                       | Pag. 5 |
| 4. | Interface installation and access point /router pairing | Pag. 6 |

#### MELCloud service – registration

| 5. | How to start                          | Pag. 8  |
|----|---------------------------------------|---------|
| 6. | Account registration                  | Pag. 10 |
| 7. | Device registration                   | Pag. 12 |
| 8. | Installation /registration Flow-chart | Pag. 15 |
| 9. | Smartphone and Tablet App             | Pag. 16 |

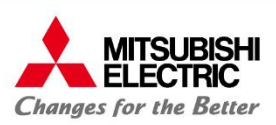

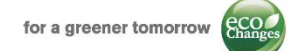

### 1: Requirements:

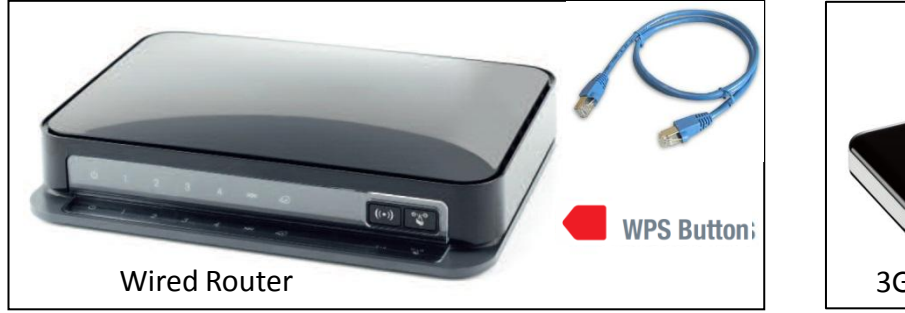

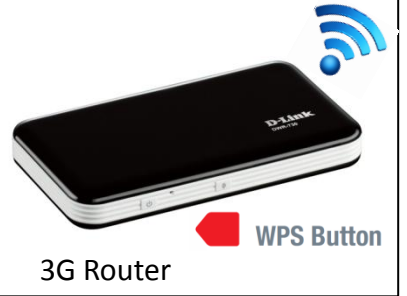

#### Router specifications<sup>1</sup>:

• <u>WPS switch</u>:

Router has to be equipped with WPS button. To perform a WPS connection between Router and Device WPS switch has to be pushed on both router and device in succession.

<u>Security standard</u>:

Router has to be compatible with WPA2-AES or WPA2 mixed mode security standars.

### **Other requirements:**

Mitsubishi Electric Italian branch has tested wired router <u>NETGEAR N300-DGN2200V4</u> and wireless <u>D-link DWR730</u>
 Moreover Mitsubishi Electric has tested the Access Point <u>SITECOM N300-WLX2000</u>

- Good connectivity: Wi- Fi broadband power on installation site has to be suitable
- <u>Compatibility <sup>2</sup></u>: please verify indoor unit compatibility with Wi-Fi interface before purchasing

2 : Please examine compatible indoor units' list

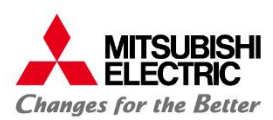

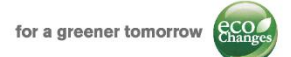

# 2: Compatible indoor units

Following Mitsubishi Electric indoor units can be connected to MELCloud service using MAC-557IF-E Wi-Fi interface

#### **M** Serie

MSZ-SF15/20/25/35/42/50VE, MSZ-GF60/71VE MSZ-EF18/22/25/35/42/50VE(2)S/W/B, MSZ-DM25/35VA MSZ-FH25/35/50VE, MSZ-FD25/35/50VA, MSZ-FA25/35VA MSZ-GE22/25/35/50/60/71VA, MSZ-GC22/25/35VA, MSZ-CGE 25/35/50VA MSZ-GB50VA, MSZ-GA22/25/35/50/60/71VA, MSZ-CB25/35/50VA MFZ-KA25/35/50VA, MLZ-KA25/35/50VA, MFZ-KJ 25/35/50VE

#### S Serie

SEZ-KD25/35/50/60/71VA(L)Q SEZ-KA35/50/60/71VA SLZ-KA25/35/50VA(L)Q SLZ-KF25/35/50/60VA2

#### P Serie

PCA-RP50/60/71/100/125/140KAQ PEAD-RP35/50/60/71/100/125/140JA(L)Q PEAD-RP35/50/60/71/100/125/140EA/EA2 PEA-RP200/250GAQ, PKA-RP35/50HAL, PKA-RP60/71/100KAL PLA-ZRP35/50/60/71/100/125/140BA/BA2 PLA-RP35/50/60/71/100/125/140BA/BA2/BA3 PLA-RP35/50/60/71/100/125/140AA/AA2 PSA-RP71/100/125/140KA, PSA-RP71/100/125/140GA

#### Non-compatible indoor units

MSZ-HJ25/35/50VA, MSZ-HC25/35VA/VAB MSC- GA20/25/35VB, MSC-CA20/25/35VB, MSC-CB20/25/35VB, MSC-GE20/25/35VB MSH-60/80VB,

PCA-RP71/125HA/HAQ, PEA-RP400/500GAQ

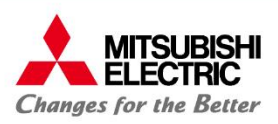

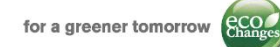

### **3: Interface outline**

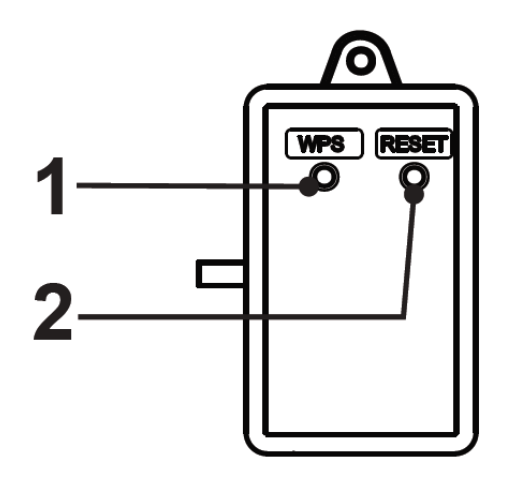

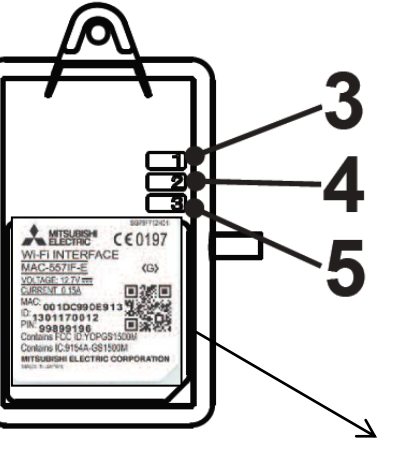

| Nr. | ltem                | Description                               |
|-----|---------------------|-------------------------------------------|
| 1   | WPS switch          | It activates WPS                          |
| 2   | <b>RESET</b> switch | It resets all settings                    |
| 3   | LED 1 (Green)       | It shows the wireless communication state |
| 4   | LED 2 (Orange)      | It shows the MAC-557IF-E state            |
| 5   | LED 3 (Green)       | It shows the local communication state    |

Device has a 1,5m long connecting cable. Its terminal has to be insert in **CN105 (92)** connector on the indoor unit's electronic board

**N.B.** MAC-557IF-E interface cannot be connected to indoor units with one of the following interfaces already installed:

- MAC-333IF-E
- MAC-397IF-E
- MAC-399IF-E

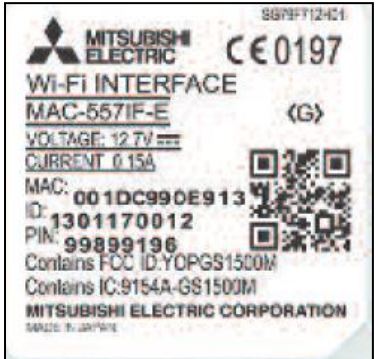

**MAC** and **ID** are essential during registration process. They are printed on the label on the back side of the device.

MAC and ID should be written down on dedicated page in installation manual during installation process.

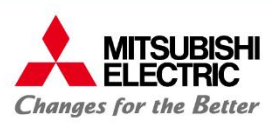

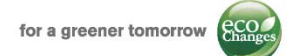

### 4: Interface installation and access point/router pairing

#### **IMPORTANT**

Before proceeding with registration process on MELCloud application, it is necessary to install interface and verify its communication with access point / router.

- 1. Installation: MAC 557IF-E is not designed for self installation, as installation requires access to potentially live electrical parts. Please contact your local branch or installer to arrange professional installation. Installer will connect interface to CN105 (92) connector on indoor unit.
- 2. Pairing: To connect interface to access point / router is necessary to press WPS switch on both interface and access point / router in succession.

In case of procedure failure, please press **RESET** switch on the interface and run again the pairing process.

**3. Check:** If installation and communication with access point / router is successfully completed; LED 1 on for roughly 3 seconds, than LED 3 flashing.

In the event that LEDS' flashing is different , please refer to «Led pattern» table on installation manual, than repeat pairing process.

Device is now installed and it's communicating correctly with access point / router; it's now possible to proceed with registration on MELCloud application.

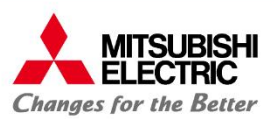

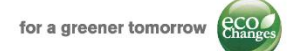

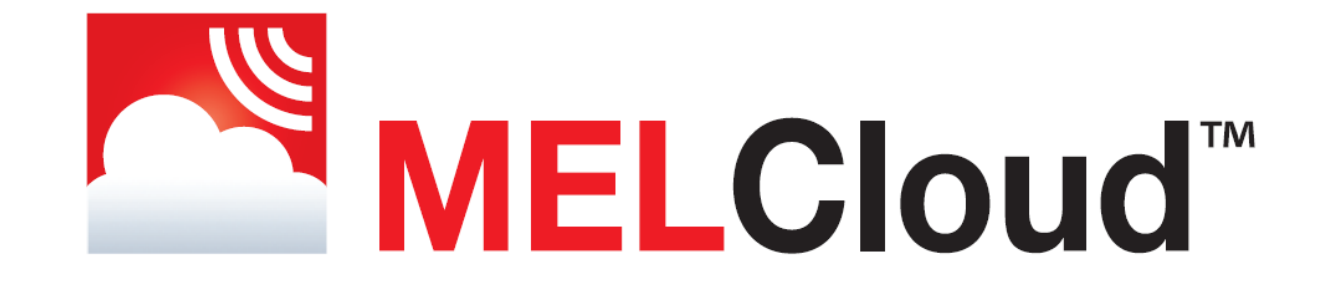

# MELCloud service **Registration process**

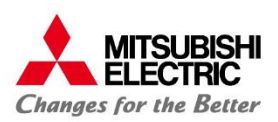

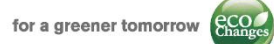

#### Go to <u>www.melcloud.com</u> using your internet browser

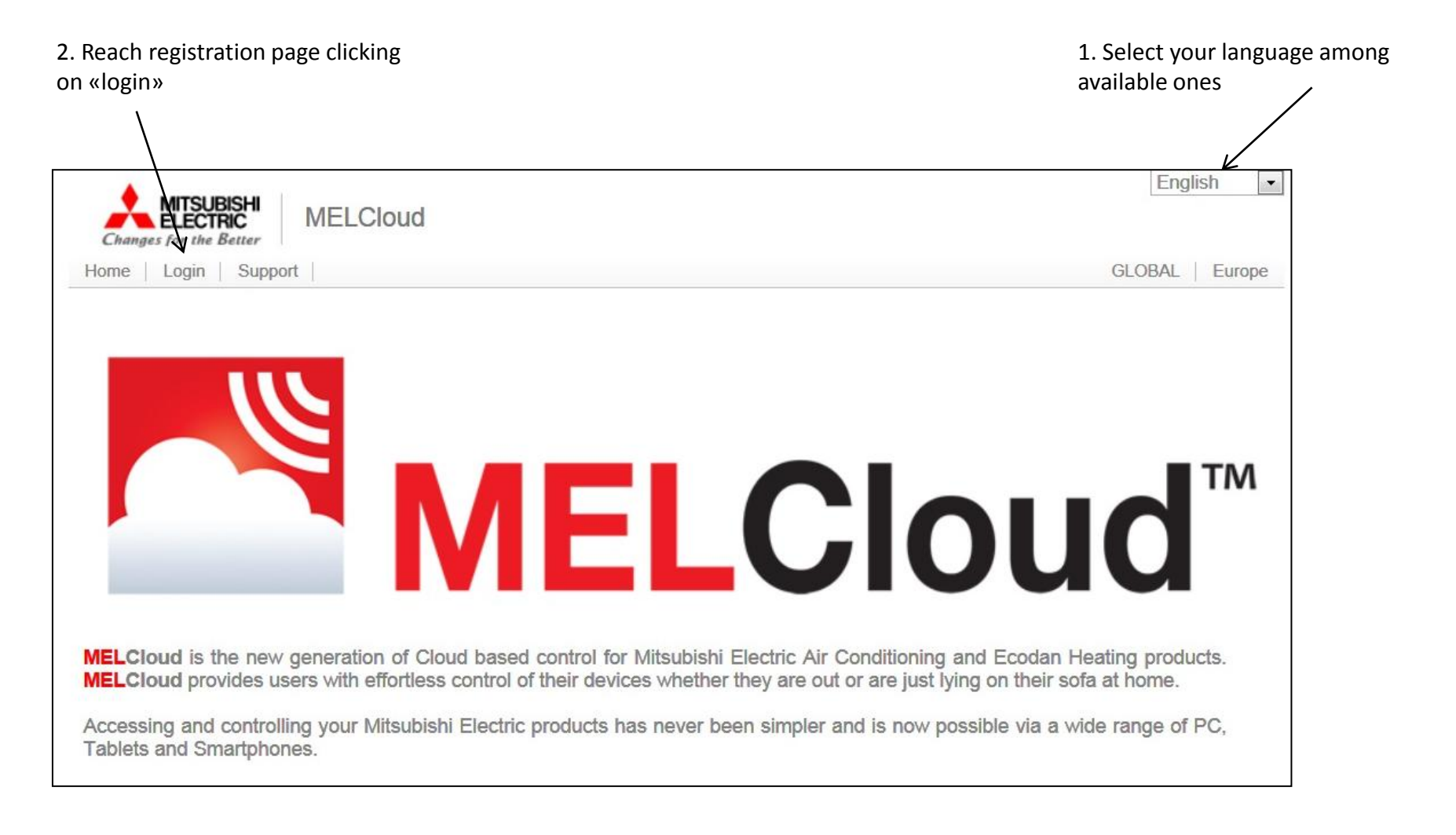

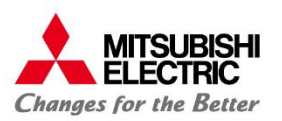

### 5: How to start 2/

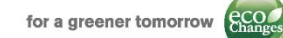

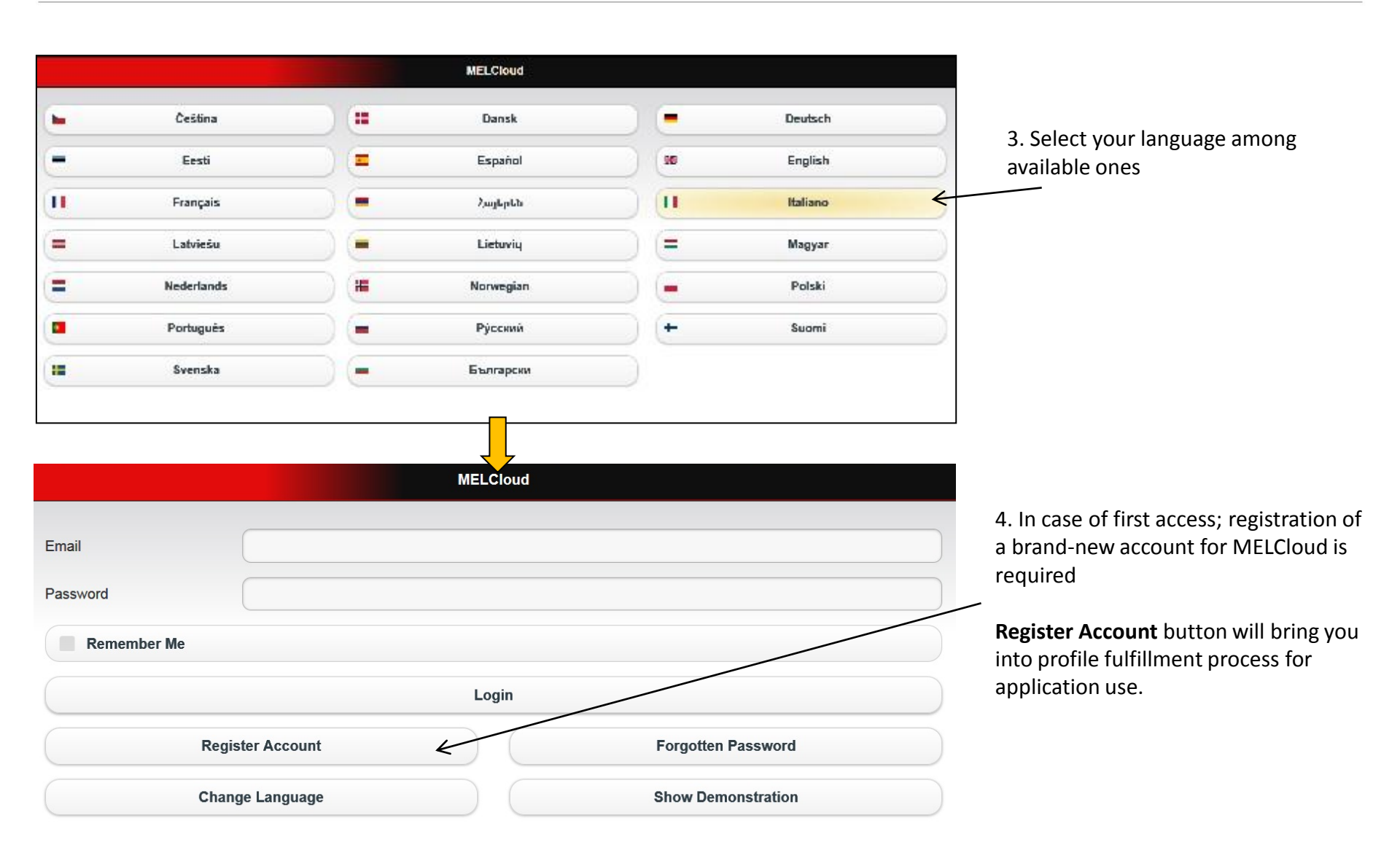

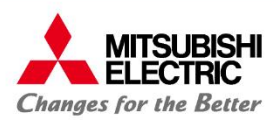

# 6: Account Registration 1/

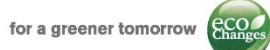

#### <u>Account = User</u>

Account registration process is organized in two different web-pages.

Mandatory fields are marked by red asterisk\*

|                       | Registration (1 of 2)                                                                                                    |   |  |
|-----------------------|----------------------------------------------------------------------------------------------------|---|--|
|                       |                                                                                                    |   |  |
| Country of Residence* | Aland Islands                                                                                                    | 0 |  |
|                       | Please select your country of residence                                                                                       |   |  |
| Email*                |                                                                                                    |   |  |
|                       | Please enter your email address. This will also be your login ID.                                                             |   |  |
| Password*             |                                                                                                    |   |  |
|                       | Your password must contain an uppercase character, a lowercase character and a number and must be at least 8 characters long. |   |  |
| Confirm Password*     |                                                                                                    |   |  |
|                       | Please re-type your password for confirmation                                                                                 |   |  |

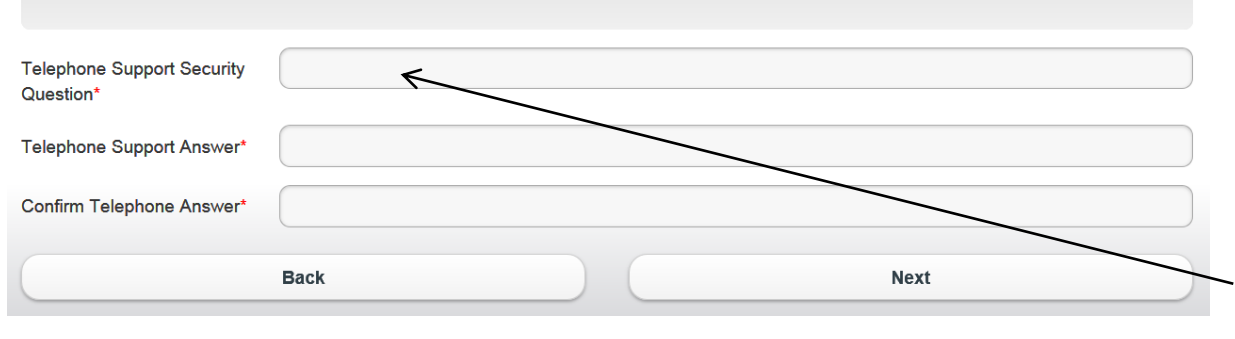

- Country of residence: select your country from drop-down menu
- User Email: please fill this field with a valid e-mail address. E-mailing is the communication vehicle used by the software to communicate with the users. For this reason is necessary user's inbox is checked steadily
- Password/confirm password

#### N.B.

**Email address** and **password** registered here, will be the required credentials for logging in MELCloud application.

> During Login: Username = user's e-mail Password = Password

#### Telephone support security question/answer

When telephone support will be required, our technical team will ask you the question you've set at this stage to verify your identity.

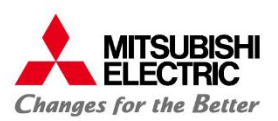

Fields on second Account Registration page enable you to create a full profile with all your personal informations

|            | Registration (2 of 2) |           |
|------------|-----------------------|-----------|
| Title      | Mr.                   | 0         |
| First Name |                       |           |
| Last Name  |                       |           |
| Gender     | Male Female           |           |
| Address1   |                       |           |
| Address2   |                       |           |
| City       |                       |           |
| Postcode   |                       |           |
| Phone      |                       |           |
| Mobile     |                       |           |
|            | Back Submit           | $\square$ |
|            |                       |           |

- Terms and Conditions related to MELCloud service have to be read and accepted to complete registration process.
- System will then send to registration address an e-mail with an activation link to be clicked to perform activation.

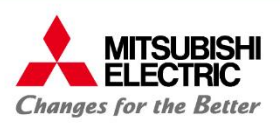

# 7: Device Registration 1/

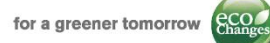

| Unit Registration                                                                              |                                                                                                    |      |  |
|------------------------------------------------------------------------------------------------|----------------------------------------------------------------------------------------------------|------|--|
| To register your Mitsubishi E<br>installation manual for the ar<br>Once this has been done, er | Electric equipment, the Mitsubishi Electric Wi-Fi Interface must first be connected to the Internet, as described in<br>daptor.<br>nter the MAC Address and ID as printed on the label on the Wi-Fi Interface. | the  |  |
| MAC*                                                                                           |                                                                                                    |      |  |
| ID*                                                                                            |                                                                                                    |      |  |
| Please tell us in which coun                                                                   | try the unit is installed. This allows us to connect you with the correct technical support team, should problems ar                                                                                           | ise. |  |
| Country*                                                                                       | Italy                                                                                                    | 0    |  |
|                                                                                                | Back Submit                                                                                                    |      |  |

It is not possible to register a Wi-Fi interface before its phisical installation.

**10 Units MAX** for each Account/User

To register a MAC-557IF-E interface in MELCloud application:

- Interface has to be already installed to CN105 (92) connector on indoor unit's electrical board
- Pairing between Wi-fi interface and access point / router must already have been completed
- Connection between Wi-Fi interface and router must already have been checked

(for further information, please refer to installation and pairing section of this guide)

Registration process requires input of the following codes:

- MAC: 12 digit hexadecimal code
- ID: 10 digit number

MAC and ID codes are printed on the label attached on the back side of Wi-Fi interface; see pag.5

• **Country**: (Installation Country). It's the reference Country in case of technical support need.

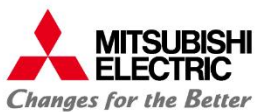

# 7: Device Registration 2/

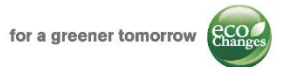

|                                                                                                    | Unitá trovata                                                                                                    | ⋳                                                                                                    |
|----------------------------------------------------------------------------------------------------|----------------------------------------------------------------------------------------------------|----------------------------------------------------------------------------------------------------|
| Abbiamo rilevato<br>che state registra<br>registrato al MEL                                                                                                    | un'interfaccia Wi-Fi con MAC e ID che avete inserito e verificato che è in comunic<br>ando è per una unità installata di recente o avete sostituito un'interfaccia difettosa a<br>.Cloud? Se non si è certi, scegliere 'Nuova Installazione'                                                                                                    | azione con i nostri server. L' interfaccia Wi-Fi<br>ad un'unità che avevate precedentemente                           |
|                                                                                                    | Parte di ricambio                                                                                                    | Nuova Installazione                                                                                                   |
|                                                                                                    | Dettagli Unita                                                                                                    | Next step involves the entry of                                                                                       |
| Inserisci qui sotto il numero di modello dell'unità e/o il numero seriale delle unità di raffreddamento riscaldamento connesse alla vostra<br>interfaccia Wi-Fi. |                                                                                                    | connected to Wi-fi interface indoor<br>and outdoor model number                                                       |
| Unità interna                                                                                                    |                                                                                                    |                                                                                                    |
| Unità 1                                                                                                    |                                                                                                    |                                                                                                    |
| Dopo aver inserito 3 caratt<br>l'elenco. Selezionare il mo                                                                                                    | eri, sarà mostrato un etonco di modelli corrispondenti. E' possibile digitare più caratteri per filtrare ulteriormente<br>dello dell'unità dana lista quando appare.                                                                                                    |                                                                                                    |
| Numero di modello                                                                                                    | MSZ-FD25VA                                                                                                    | Only for <u>Free-Compo*systems.</u>                                                                                   |
| Numero seriale                                                                                                    | í literatura de la compañía de la compañía de | Press «Add another» to enter the other indoor                                                                         |
| Unità esterna                                                                                                    |                                                                                                    | units that make up the system associated with                                                                         |
| Unità 1                                                                                                    |                                                                                                    | the installed interface                                                                                               |
| Dopo aver inserito 3 caratte<br>l'elenco. Selezionare il mod                                                                                                    | eri, sarà mostrato un elenco di modelli corrispondenti. E' possibile digitare più caratteri per filtrare ulteriormente<br>dello dell'unità della lista quando appare.                                                                                                    |                                                                                                    |
| Numero di modello                                                                                                    | MUZ-FD25VA                                                                                                    | *Please refer to Commercial Serie catalogue                                                                           |
| Numero seriale                                                                                                    |                                                                                                    | N.B.                                                                                                    |
| (                                                                                                    | Aggiungine un altro                                                                                                    | • For mono and multi-split systems a Wi-fi                                                                            |
| Data di installazione*                                                                                                    | •                                                                                                    | <ul> <li>interface for each indoor unit is required</li> <li>For Mr. Slim Free Compo system a single Wi-Fi</li> </ul> |
| Data dell'ultima                                                                                                    |                                                                                                    | interface is enough as the settings are the                                                                           |
| manutenzione.                                                                                                    |                                                                                                    | same for all indoor units.                                                                                            |
| (                                                                                                    | Indietro Avanti                                                                                                    |                                                                                                    |
|                                                                                                    |                                                                                                    |                                                                                                    |

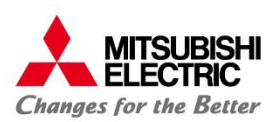

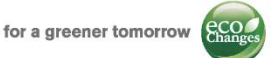

# Add Building/Select Floor/Select Area

In Add Building page you will need to provide:

- Name
- Type
- Address\*
- Post Code\*

Of installation-site building.

\* Address and Post code are mandatory fields when registering a new system as this is used to determine location later in the application for live weather data feeds

**Select Floor** and **Select Area** pages (optional) are useful if you need to manage multiple interfaces installed in the same building. Through these steps, you can divide the building into floors or areas.

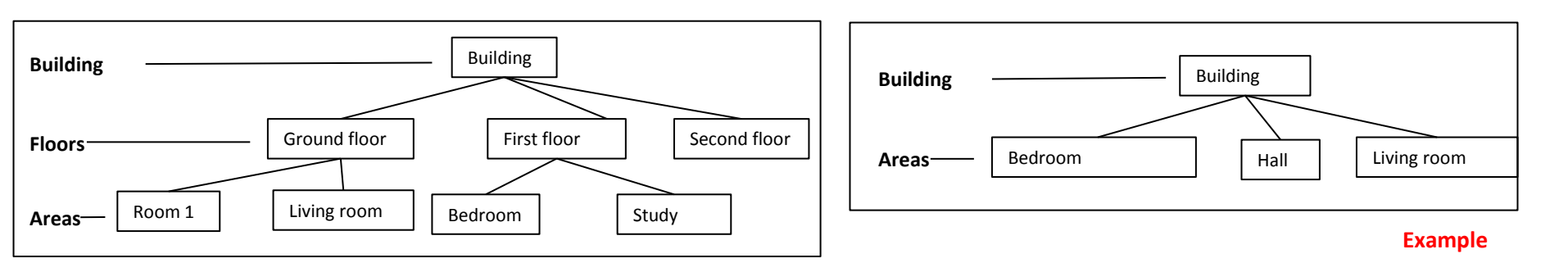

N.B. Registration process will be completed when you choose in which building / floor / area interface is, and what is its name.

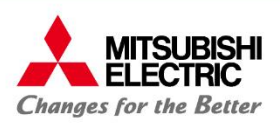

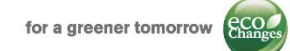

# 8: Installation / registration Flow chart

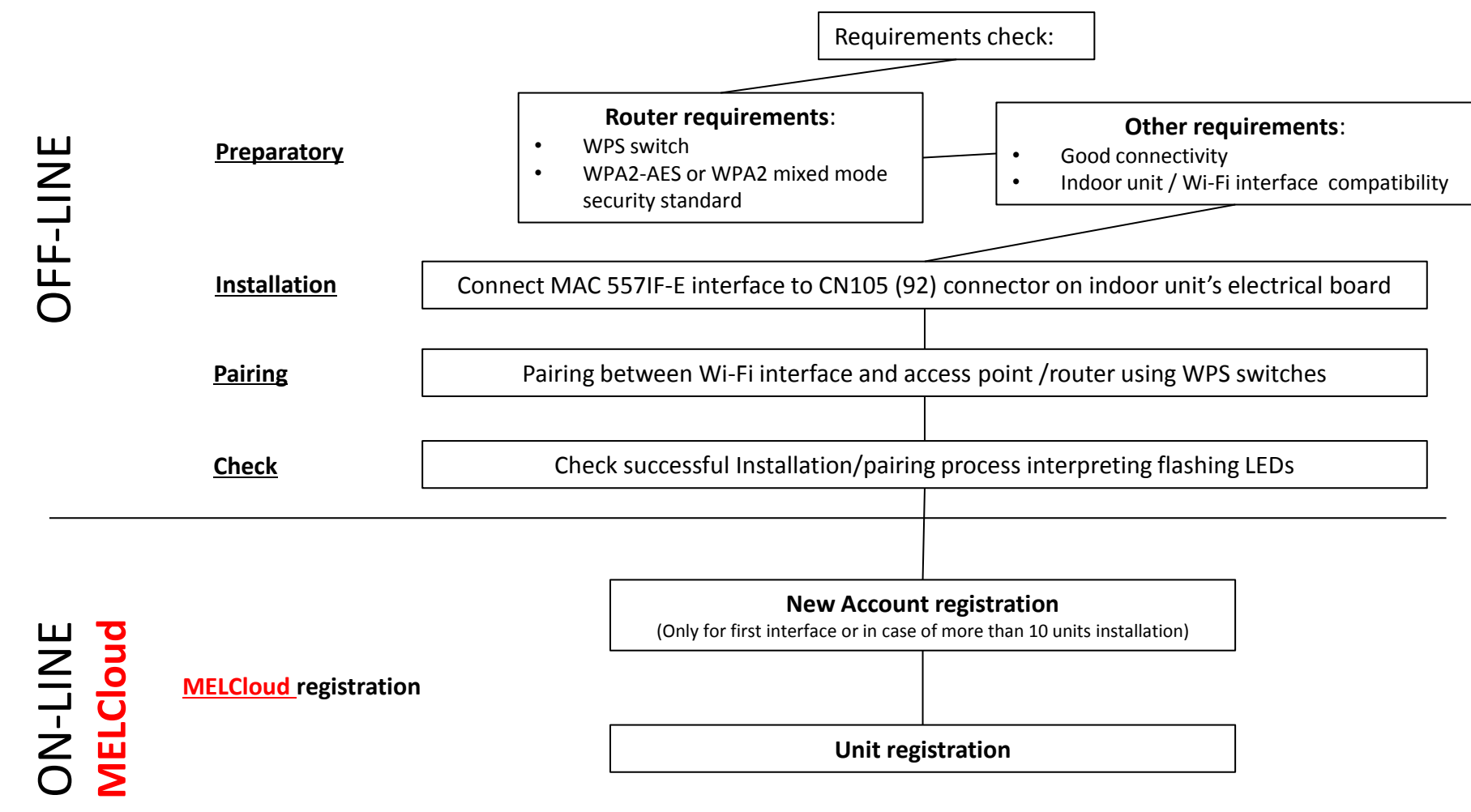

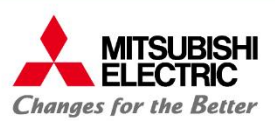

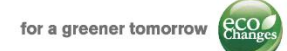

### 9: Smartphone and Tablet App

After registering your account you can download for free, from the reference App store, the MELCloud dedicated App for Smartphone and Tablet.

|          | MELCloud         |                    |
|----------|------------------|--------------------|
| Email    |                  |                    |
| Password |                  |                    |
| Remembe  | er Me            |                    |
|          |                  | Login              |
|          | Register Account | Forgotten Password |
|          | Change Language  | Show Demonstration |

#### Supported devices\*

#### Tablet (App or WebClient)

Apple iPad / iPad mini Samsung Galaxy Tab Dell Latitude 10 BlackBerry PlayBook

#### Smartphone (App or WebClient)

Apple iPhone Samsung Galaxy S Nokia Lumia BlackBerry Z10

#### **Operative systems**

Android Apple iOS / OS X Microsoft Windows 8 BlackBerry 10 Required credentials for App login are the same used in web-browser application:

- Username: User's e-mail
- Password: the **password** set during registration process

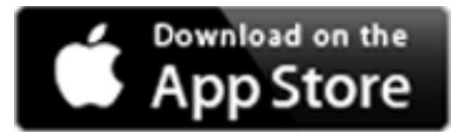

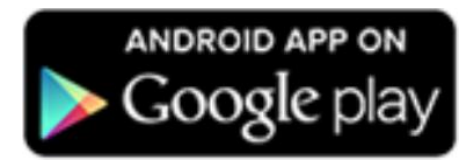

\* This is not definitive list af all compatible devices, other similar devices which use supported Operating systems or internet browsers should also work either via dedicated App or via Web Browser. Experience may vary slightly depending on hardware and software combination.